## Computing

## Wie kann ich in TeamViewer Dateien übertragen?

- Starten Sie TeamViewer und geben Sie die Partner-ID sowie das Passwort des Computers ein, von oder zu dem Sie Dateien übertragen möchten.
- Klicken Sie im Menü oben auf **Dateiübertragung** und wählen Sie darunter ebenfalls den Punkt **Dateiübertragung** aus.
- Es öffnet sich der **Dateimanager** in einem eigenen Fenster.
- Im Dateimanager können Sie wie im Windows-**Explorer** durch die verschiedenen **Verzeichnisse** navigieren.
- Auf der linken Seite (**Eigener Computer**) finden Sie die Dateien von Ihrem eigenen PC, auf der rechten Seite (Partnercomputer) die Dateien des PCs, mit dem Sie verbunden sind.
- Um Dateien von Ihrem **PC** auf den Partnercomputer zu übertragen, ziehen Sie diese von der linken auf die rechte Seite.
- Um Dateien vom **Partnercomputer** auf Ihren zu übertragen, ziehen Sie diese von der rechten auf die linke Seite.
- Auf diese Weise können auch ganze **Ordner** übertragen werden.
- Wenn Sie die Strg-Taste gedrückt halten, können Sie auch mehrere Dateien oder Ordner zur **Übertragung** auswählen.
- Während der Dateiübertragung werden Ihnen in einem Fenster die Dateigröße sowie die verbleibende Zeit angezeigt als Balken dargestellt.
- Die Dauer der Datenübertragung hängt von Ihrer Internetgeschwindigkeit und der des PCs ab, mit dem Sie verbunden sind.

Eindeutige ID: #1430 Verfasser: Christian Steiner Letzte Änderung: 2016-09-05 12:33